# 保険金請求画面 操作マニュアル

## 熱中症保険

※当マニュアルは、すべてのスマートフォン・OSに対応しているものではありません。機種やOSによって画面表示や操作方法が異なる場合があります。

「あなたらしく」をスマートに! 第一スマート少額短期保険株式会社

🐺 Dai-ichi Life Group

#### お申込みの流れ(所要時間目安15分)

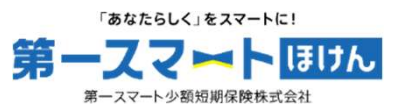

| STEP 0 | お手続き前の確認     |
|--------|--------------|
|        |              |
| STEP 1 | 請求情報入力       |
|        |              |
| STEP 2 | 本人確認書類アップロード |
|        |              |
| STEP 3 | 受取方法入力       |
|        |              |
| STEP 4 | 受取方法詳細入力     |
|        |              |
| STEP 5 | 受取方法確認       |

#### STEP0 お手続き前の確認

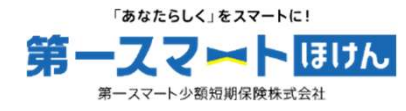

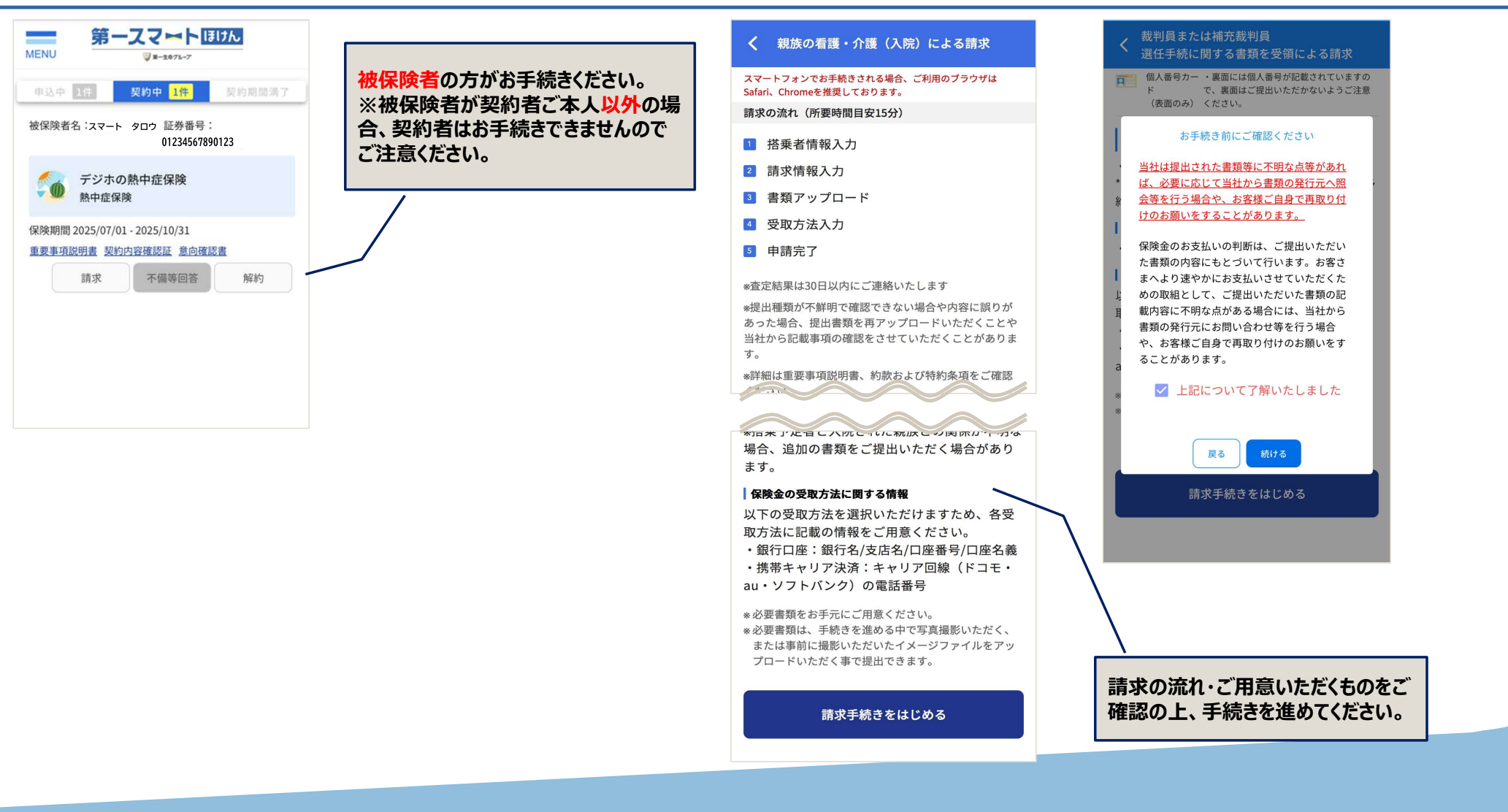

### STEP1 請求情報入力 ~ STEP2 本人確認書類アップロード

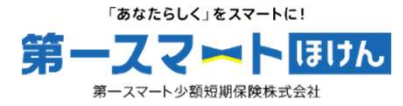

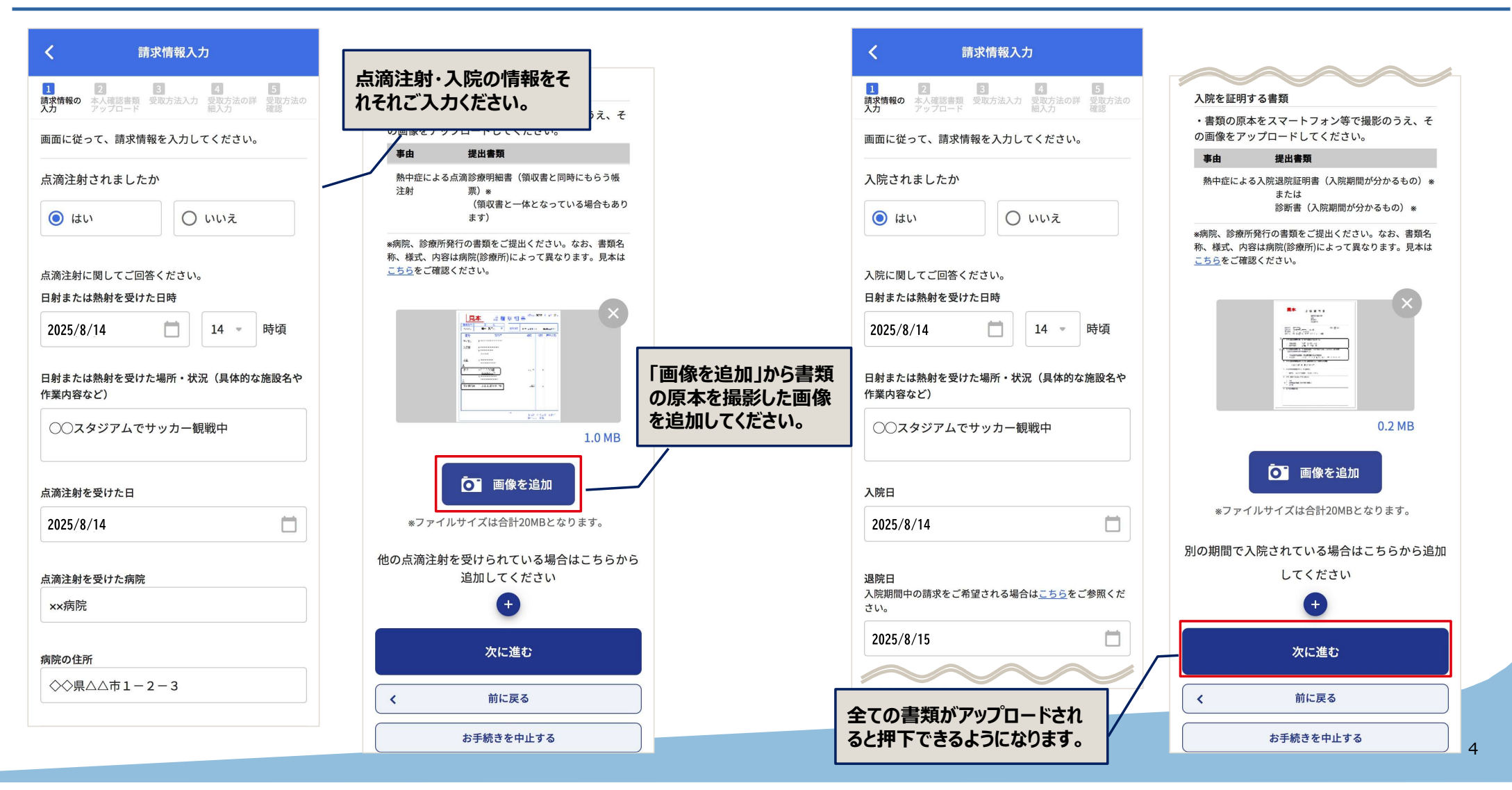

#### STEP 3 受取方法入力 ~ STEP 5 受取方法確認

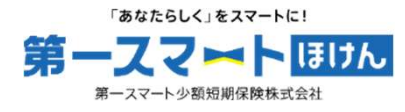

5 受取方法 確認

| く保険金の受取方法選択                                                                                                    |  |  |  |  |  |
|----------------------------------------------------------------------------------------------------|--|--|--|--|--|
| ご         3         6         5           請求情報の<br>入力         本人確認書類<br>アップロード         受取方法入力         受取方法の詳<br>組入力         受取方法の詳<br>確認 |  |  |  |  |  |
| 保険金の受取方法を選択してください                                                                                                    |  |  |  |  |  |
| <b>①</b> 金融機関口座 >                                                                                                    |  |  |  |  |  |
| ● ● 払い 、                                                                                                    |  |  |  |  |  |
| <b>ペル・PAY</b> ブリペイドカード >                                                                                                    |  |  |  |  |  |
| ¥www                                                                                                    |  |  |  |  |  |
|                                                                                                    |  |  |  |  |  |
| く 書類アップロードへ戻る                                                                                                    |  |  |  |  |  |

| 第二日の       第二日の                                                                                                    | く 受取方法の詳細情報入力                                                                                                    |                      | く 受取方法の確認                                                                                                    | く 受取方法の確認                                                                       |  |
|----------------------------------------------------------------------------------------------------|----------------------------------------------------------------------------------------------------|----------------------|----------------------------------------------------------------------------------------------------|---------------------------------------------------------------------------------|--|
| <ul> <li>製物本人名義の口藤をご登録ください</li> <li>金融環死</li> <li>スマート銀行</li> <li>() いずれの受取方法を選訳<br/>たされる場合も、契約<br/>者名義の情報をご登録<br/>ださい。</li> <li>取方法の情報の情報をご登録<br/>たさい。</li> <li>取方法の情報の情報をご登録<br/>たさい。</li> <li>取方法の情報の情報をご登録</li> <li>() いずれの受取方法を選訳<br/>たいなかかずご確認ください。</li> <li>本店 (000)</li> <li>() の</li> <li>() の</li></ul> | マロード         マロード         4         5           受取方法の詳<br>確認         受取方法の計<br>確認         受取方法の詳<br>確認         5 |                      | ご         ご         ご         5                福振者情報               副求情報               最短アップ               夏取方法               夏取方法                 八力               ロード               入力               Д               Д               Д               Д               Д               Д               Д | 通販者情報         回販売         受した方法         受した方法         受した方法         確認          |  |
| <ul> <li>金融標名</li> <li>スマート銀行 へ</li> <li>支店名</li> <li>広い支店を選択しているからずご確認ください。</li> <li>本店(000) へ</li> <li>ロ産番号</li> <li>白産番号</li> <li>市道 0000000</li> <li>一座 日本 (1) (1) (1) (1) (1) (1) (1) (1) (1) (1)</li></ul>                                                                                                    | 契約者本人名義の口座をご登録ください                                                                                               |                      | 受取方法の内容を確認し、請求内容を確定してくださ<br>い。                                                                                                    | 受取方法の内容を確認し、請求内容を確定してくださ<br>い。                                                  |  |
| スマート銀行       Q         支店名       次される場合も、契約         正し、支店を選択しているか必ずご確認ください。       者名義の情報をご登録         本店(000)       Q         中店       Q         市店(000)       Q         口座番号       0000000         市屋名菊カナ       スマート タロウ         スマート タロウ       #正         *入力内容のお間違いが多く発生しております。       支店名、口屋番号、口屋名竜、(カナ姓名)にお間違い<br>がないか、今一度、ご確認ください。         *入力内容のお間違いが多く発生しております。       支店名、口屋番号、口屋名竜 (カナ姓名)にお間違い<br>がないか、今一度、ご確認ください。         「 新に戻る       前に戻る                                                                                                    | 金融機関名                                                                                                    |                      |                                                                                                    |                                                                                 |  |
| 支店名<br>正しい支店を選択しているか必ずご確認ください。     古名義の(情報をご登録)     シレンボーン     金融機関名     スマート銀行、<br>支広名     本店 (000)       中店 (000)     へ       中店 (000)     へ       中店 (000)     へ       中店 (000)     へ       中店 (000)     へ       中店 (000)     へ       中店 (000)     へ       中店 (000)     へ       中店 (000)     中店 (000)       中屋 (000)     中国 (00000)       市屋 (000)     中国 (00000)       市 (000)     中国 (00000)       市 (000)     中国 (00000)       市 (000)     中国 (00000)       市 (000)     中国 (00000)       市 (000)     中国 (00000)       市 (000)     中国 (00000)       市 (000)     中国 (00000)       市 (000)     中国 (00000)       市 (000)     中国 (00000)       市 (000)     中国 (00000)       市 (000)     中国 (00000)       市 (000)     中国 (00000)       市 (0000)     中国 (00000)       市 (0000)     中国 (00000)       市 (0000)     中国 (00000)       市 (0000)     中国 (00000)       市 (0000)     中国 (00000)       市 (00000)     中国 (00000)       市 (000000)     中国 (000000)       市 (000000)     中国 (000000)       市 (0000000)       市 (0000                                                                                                    | スマート銀行 へ                                                                                                    | いすれの受取万法を選択される場合も、契約 | 受取方法の詳細情報<br>受取方法 銀行口座                                                                                                    | 受取方法の詳細情報                                                                       |  |
| 本店 (000)       へ         中店 (000)       へ         口座番号       0000000         潜通 0000000       一         管通 0000000       一         市座名義カナ       スマート 夕口ウ         スマート 夕口ウ       修正         * 入力内容のお間違いが多く発生しております。<br>支応冬、口座各号、口座名義 (カナ姓名) にお間違い<br>がないか、今一度、ご確認ください。       ・         受取方法の確認へ進む                                                                                                    | <b>支店名</b><br>正しい支店を選択しているか必ずご確認ください。                                                                            | 者名義の情報をご登録<br>ください。  |                                                                                                    | 金         「請求内容を確定する」ボタ           シを押下後、受付完了画面が                                 |  |
| 四座番号       預金種目       普通       預: 5 (ださい。         普通 0000000       一座名義カナ       スマート タロウ       一座         アメカウ       修正       修正       修正         ・入力内容のお間違いが多く発生しております。<br>支広名、口座番号、口座名義(カナ姓名)にお間違い<br>がないか、今一度、ご確認ください。       * 入力内容のお間違いが多く発生しております。<br>支店名、口座番号、口座名義(カナ姓名)にお間違い<br>がないか、今一度、ご確認ください。       * 入力内容のお間違いが多く発生しております。<br>支店名、口座番号、口座名義(カナ姓名)にお間違い<br>がないか、今一度、ご確認ください。         ・<br>がないか、今一度、ご確認ください。<br>前求内容を確定する<br>く<br>前に戻る<br>                                                                                                    | 本店 (000) Q                                                                                                    |                      | 口座番号 0000000                                                                                                    | <ul> <li>表示されるまで数分程度お時</li> <li>間がかかる場合があります。</li> <li>両面を閉じずにそのままお待</li> </ul> |  |
|                                                                                                    | 口座番号                                                                                                    |                      | 預金種目 普通                                                                                                    | 預: ちください。                                                                       |  |
| □座名義カナ       ・入力内容のお間違いが多く発生しております。 支店名、□座番号、□座名義(カナ姓名)にお間違いが多く発生しております。 支店名、□座番号、□座名義(カナ姓名)にお間違いが多く発生しております。 支店名、□座番号、□座名義(カナ姓名)にお間違い がないか、今一度、ご確認ください。       * 入力内容のお間違いが多く発生しております。 支店名、□座番号、□座名義(カナ姓名)にお間違い がないか、今一度、ご確認ください。         * 入力内容のお間違いが多く発生しております。 支店名、□座番号、□座名義(カナ姓名)にお間違い がないか、今一度、ご確認ください。       * 流力内容のお間違いが多く発生しております。 支店名、□座番号、□座名義(カナ姓名)にお間違い がないか、今一度、ご確認ください。         * 入力内容のお間違いが多く発生しております。 支店名、□座番号、□座名義(カナ姓名)にお間違い がないか、今一度、ご確認ください。       * 流力内容のお間違いが多く発生しております。 支店名、□座番号、□座名義(カナ姓名)にお間違い がないか、今一度、ご確認ください。         * 入力内容のお間違いが多く発生しております。 支店名、□座番号、□座名義(カナ姓名)にお間違い がないか、今一度、ご確認ください。       * 流力内容を確定する         ・ 前に戻る       前に戻る                                                                                                    | 普通 0000000                                                                                                    |                      | ロ座名義カナ スマート タロウ<br>修正                                                                                                    | 低正                                                                              |  |
| スマート タロウ       * 入力内容のお間違いが多く発生しております。<br>支店名、口座番号、口座名義(カナ姓名)にお間違い<br>がないか、今一度、ご確認ください。       * 入力内容のお間違いが多く発生しております。<br>支店名、口座番号、口座名義(カナ姓名)にお間違い<br>がないか、今一度、ご確認ください。       * 入力内容のお間違いが多く発生しております。<br>支店名、口座番号、口座名義(カナ姓名)にお間違い<br>がないか、今一度、ご確認ください。         * 入力内容のお間違いが多く発生しております。<br>支店名、口座番号、口座名義(カナ姓名)にお間違い<br>がないか、今一度、ご確認ください。       * 入力内容のお間違いが多く発生しております。<br>支店名、口座番号、口座名義(カナ姓名)にお間違い<br>がないか、今一度、ご確認ください。       * 入力内容のお間違いが多く発生しております。<br>支店名、口座番号、口座名義(カナ姓名)にお間違い<br>がないか、今一度、ご確認ください。         * 入力内容のお間違いが多く発生しております。<br>支店名、口座番号、口座名義(カナ姓名)にお間違い<br>がないか、今一度、ご確認ください。       * 入力内容のお間違いが多く発生しております。<br>支店名、口座番号、口座名義(カナ姓名)にお間違い<br>がないか、今一度、ご確認ください。         * 入力内容のお間違いが多く発生しております。<br>支店名、口座番号、口座名義(カナ姓名)にお間違い<br>がないか、今一度、ご確認ください。       * 入力内容のお間違いが多く発生しております。<br>支店名、口座番号、口座名義(カナ姓名)にお間違い<br>がないか、今一度、ご確認ください。         * 入力内容のお間違いが多く発生しております。<br>支店名、口座番号、口座名義(カナ姓名)にお間違い<br>がないか、今一度、ご確認ください。       * 入力内容のお間違いが多く発生しております。<br>支店名、口座番号、口座名義(カナ姓名)にお間違い<br>がないか、今一度、ご確認ください。         * 役取方法の確認へ進む                                                                                                    | 口座名義カナ                                                                                                    |                      |                                                                                                    |                                                                                 |  |
| <ul> <li>* 入力内容のお間違いが多く発生しております。</li> <li>支店名、口座番号、口座名義(カナ姓名)にお間違いがないか、今一度、ご確認ください。</li> <li>受取方法の確認へ進む</li> <li>く 前に戻る</li> <li>請求内容を確定する</li> <li>く 前に戻る</li> </ul>                                                                                                    | スマート タロウ                                                                                                    |                      | *入力内容のお間違いが多く発生しております。<br>支店名、口座番号、口座名義(カナ姓名)にお間違い<br>がないか、今一度、ご確認ください。                                                                                                    | ※入力内容のお間違いが多く発生しております。<br>支店名、口座番号、口座名義(カナ姓名)にお間違い<br>がないか、今一度、ご確認ください。         |  |
| 受取方法の確認へ進む         請求内容を確定する         請求内容を確定する         請求内容を確定する           く         前に戻る         く         前に戻る                                                                                                    | *入力内容のお間違いが多く発生しております。<br>支店名、口座番号、口座名義(カナ姓名)にお間違い<br>がないか、今一度、ご確認ください。                                          |                      |                                                                                                    |                                                                                 |  |
| 受取方法の確認へ進む         く 前に戻る         ( 前に戻る                                                                                                    |                                                                                                    |                      | 請求内容を確定する                                                                                                    | 請求内容を確定する                                                                       |  |
| く         前に戻る                                                                                                    | 受取方法の確認へ進む                                                                                                    |                      | く 前に戻る                                                                                                    | く 前に戻る                                                                          |  |
|                                                                                                    | く前に戻る                                                                                                    |                      |                                                                                                    |                                                                                 |  |